1. Click on "Cognos Reporting" on the left hand side. If this is not an option, contact your district/charter ISO to have these rights added.

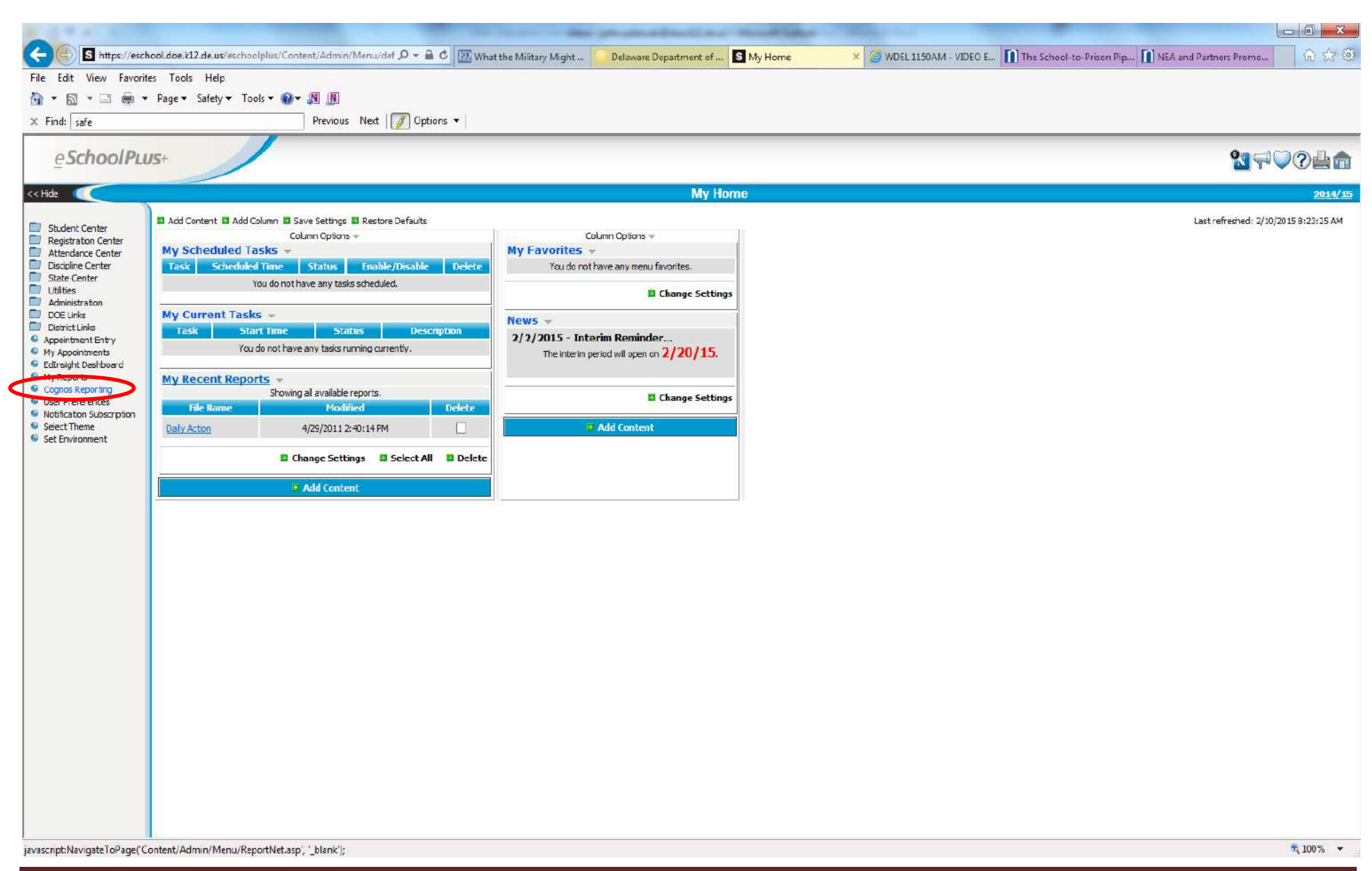

2. Click on "Standard DOE Public Folders Shortcut."

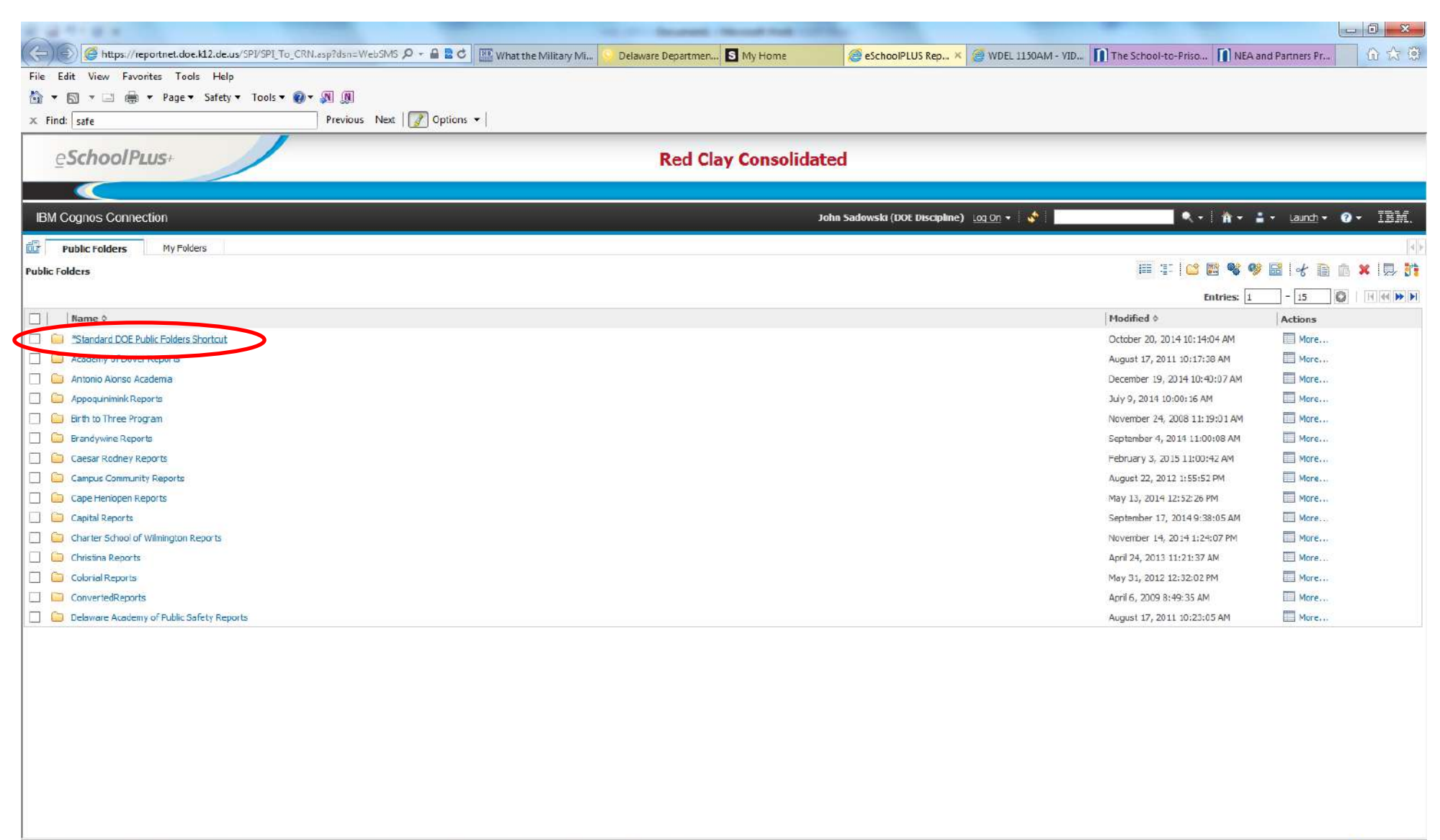

https://reportnet.doc.k12.de.us/cognos10/cgi-bin/cognos.cgi?b\_action=xts.run&m=portal/cc.xts&m\_folder=iACD84019D4B44EBFB391E1951CE02CA6

💐 100% 👻

3. Click on "Standard DOE Public Reports."

|                                                                                                    |                                                     | - 0 ×                                                      |
|----------------------------------------------------------------------------------------------------|-----------------------------------------------------|------------------------------------------------------------|
| 🧲 💭 🧶 https://reportnet.doe.k12.de.us/SPI/SPI_To_CRN.asp?dsn=WebSIMS 🔎 🔻 🚔 🖄 🖒 🔢 What the Military Mi 🚺 Delaware De                                                                                                    | aartmen S My Home 🦉 eSchoolPLUS Rep × 🧔 WDEL 11504  | IM - VID 🚺 The School-to-Priso 🚺 NEA and Partners Pr 🕅 🐼 🧐 |
| 🖄 🛪 🕅 🛪 🖂 🌐 🕈 Page 🛪 Safety 🛪 Tools 🛪 🔞 🛪 🔊 🔊                                                                                                    |                                                     |                                                            |
| X Find: Safe Previous Next Difference Previous Next Difference Previous Next Previous Vext Previous Vext Previous Vext Previous Vext Previous Vext Previous Previous Previous Vext Previous Vext Previous Previous Previous Previous Previous Previous Previous Previous Previous Previous Previous Previous Previous Previous Previous Previous Previous Previo |                                                     |                                                            |
| eSchoolPus+                                                                                                    | ed Clay Consolidated                                |                                                            |
|                                                                                                    |                                                     |                                                            |
| IBM Cognos Connection                                                                                                    | John Sadowski (DOE Discipline) 🛛 Lo <u>o On</u> 👻 😽 | ● ● ● ● ● ● ● ● ● ● ● ● ● ● ● ● ● ● ●                      |
| Public Folders My Folders                                                                                                    |                                                     | 4                                                          |
| ubic Folders > *Standard DOE Public Folders Shortcut                                                                                                    |                                                     | 🎟 I- 🖆 🗃 💖 👹 🗟 🛃 📾 🔝                                       |
|                                                                                                    |                                                     | Entries: 1 - 3 🔘    4  4  10  1                            |
|                                                                                                    |                                                     | Modified  Actions                                          |
| Standard DOE Public Reports                                                                                                    |                                                     | September 27, 2011 10:42:25 AM More                        |
| Transition Addendum                                                                                                    |                                                     | October 20, 2014 11:35:06 AM                               |
|                                                                                                    |                                                     |                                                            |
| ttps://reportnet.doe.k12.de.us/cognos10/cgi-bin/cognos.cgi?b_action=xts.run&m=portal/ccxts&m_folder=i9BE813BA2F82450CB5FA0B3C9F60229                                                                                                    | 2                                                   | هر 100% -                                                  |

4. Click on "Discipline Reports."

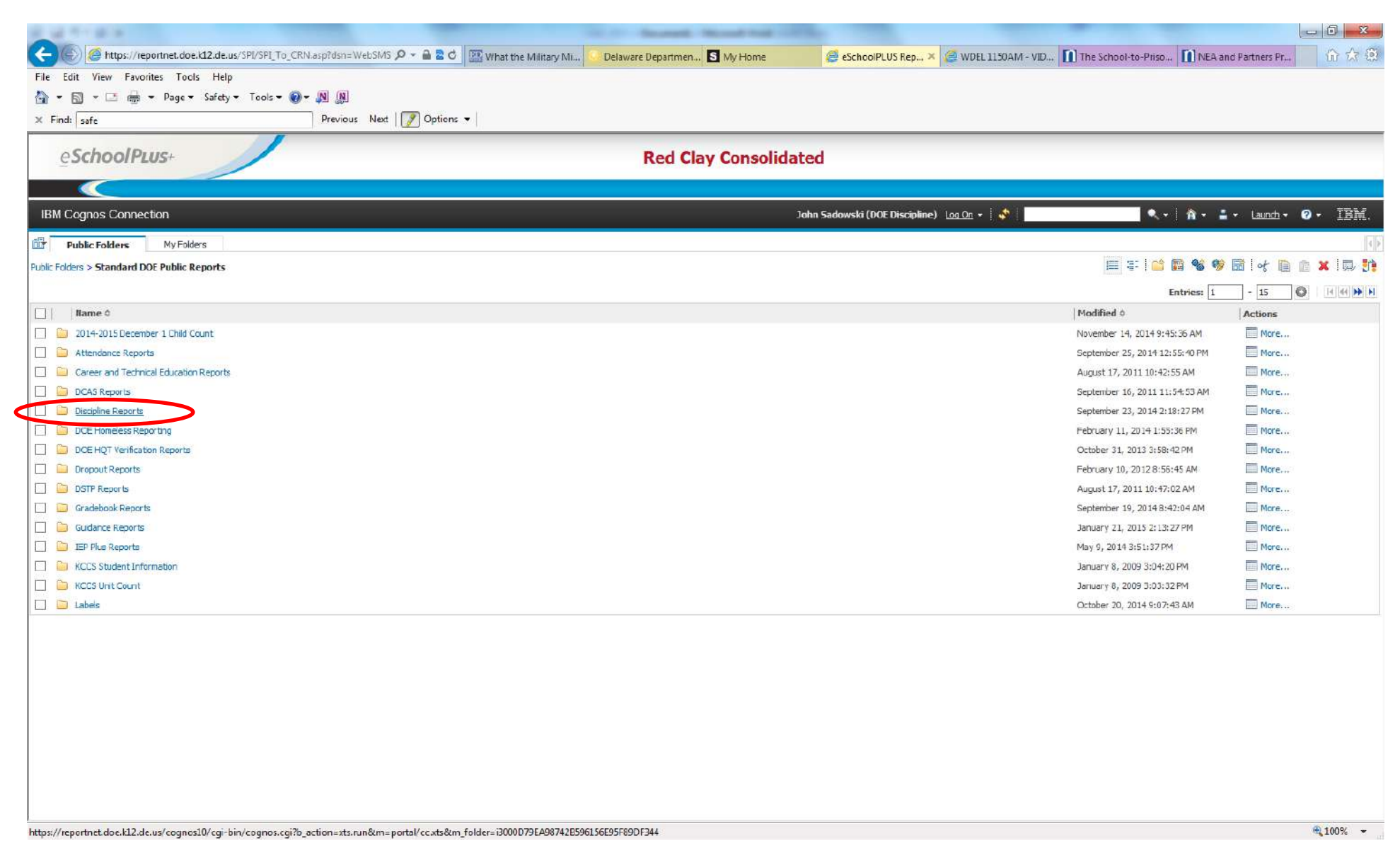

5. Click on "Restraint Seclusion Report by School (prompted)."

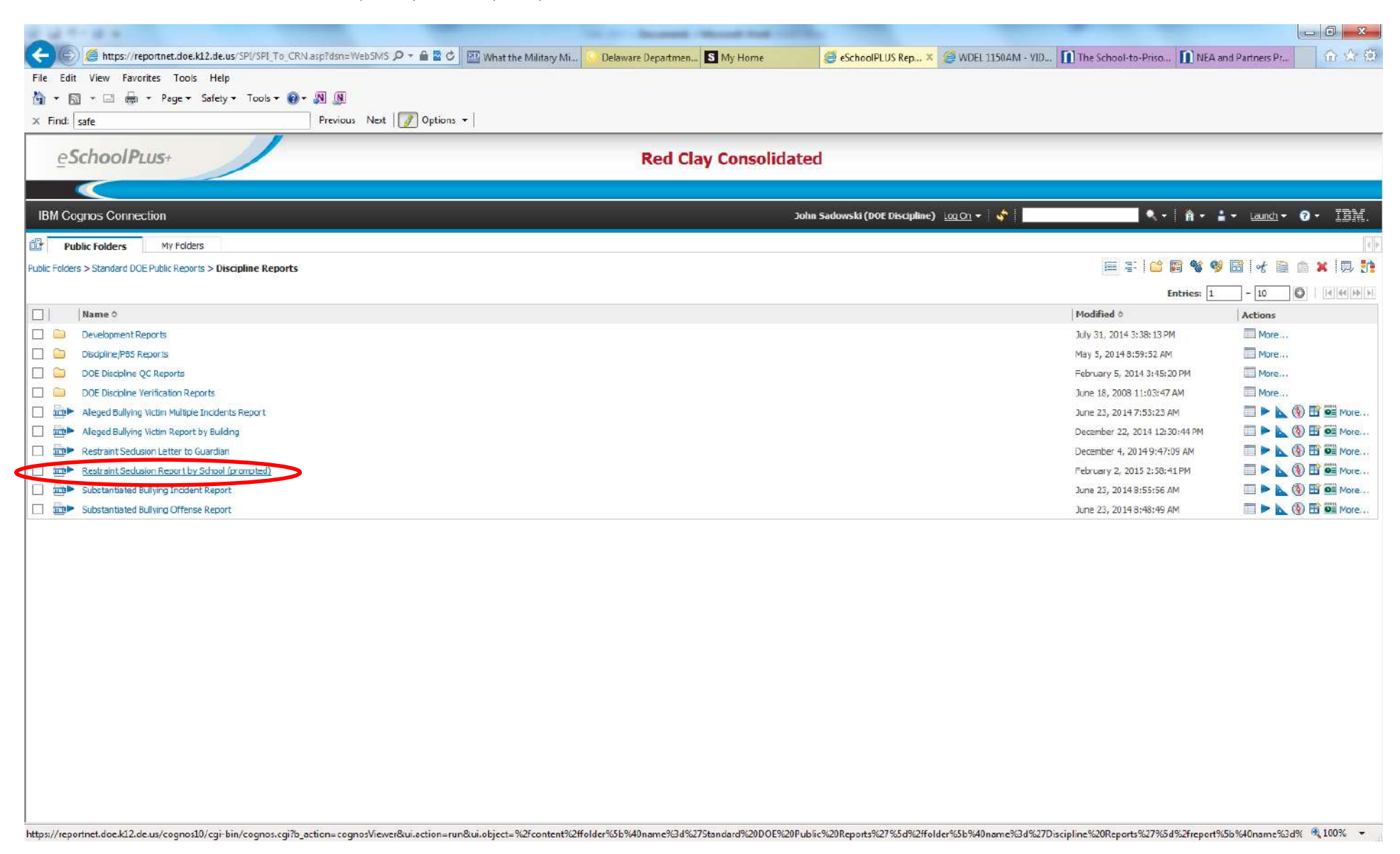

6. Select appropriate prompts. You can select to have a detailed report or summary report by school or student. If you want all students included in the report, do <u>not</u> search and select a student name. Be sure to select the appropriate date range.

| A REAL PROPERTY OF A REAL PROPERTY OF A REAL PROPER | Statute Record Record and Cards                                                                                    |                                         |
|----------------------------------------------------------------------------------------------------|----------------------------------------------------------------------------------------------------|-----------------------------------------|
| Contraction of the second second seco | /ebSMS 🔎 👻 🖀 📽 🕼 What the Military Mi 🕑 Delaware Departmen 🛐 My Home 🧔 eSchoelPLUS Rep × 🎯 WDEL 1150AM - VID       | The School-to-Priso NEA and Partners Pr |
| Hile Edit View Favorites Tools Help                                                                                                    |                                                                                                    |                                         |
| X Find: safe Previou:                                                                                                    | Nex: Options 🕶                                                                                                    |                                         |
| eSchoolPLus                                                                                                    | Red Clay Consolidated                                                                                              |                                         |
|                                                                                                    |                                                                                                    |                                         |
| Display Options:                                                                                                    |                                                                                                    |                                         |
| Enter         Date Rance of Resorts:           2015         P           2017         P           2018         Peol Mar Add Table           2019         Mar Add Table           2019         Mar Add Table                                                                                                    | Required prompts to be completed.                                                                                  |                                         |
| Image: Second second second                         |                                                                                                    |                                         |
| Optional<br>Reyvands<br>Search (g), let mme<br>Dytom *<br>Choice:<br>Studemt                                                                                                    | Optional prompt to be completed if<br>you only want a report for an<br>individual student or selected<br>students. |                                         |
|                                                                                                    |                                                                                                    |                                         |
|                                                                                                    |                                                                                                    | \                                       |
|                                                                                                    |                                                                                                    | 1 75%                                   |

7. The sample below is a summary report, by school, with a date range of July 1, 2014 – February 10, 2015. Once you select the appropriate prompts, click on "Finish" to run the report.

| a a sea a                                                                                                    |                                                               | the or descent direct that of |                                     |                     |                          |
|----------------------------------------------------------------------------------------------------|---------------------------------------------------------------|-------------------------------|-------------------------------------|---------------------|--------------------------|
| 🕞 🛞 🧭 https://reportnet.doe.k12.de.us/5                                                                                                    | PL/SPL To_CRN.asp?dsn=WebSMS 🖉 - 🖴 🗟 🖒 🔝 What the Military Mi | Delaware Departmen S My Home  | SchoolPLUS Rep × SWDEL 1150AM - VID | The School-to-Priso | EA and Partners Pr 🚯 🕁 🕄 |
| File Edit View Favorites Tools Help                                                                                                    |                                                               |                               |                                     |                     |                          |
| 🛐 🔻 🖾 👻 🛄 🗰 🔻 Page 🔻 Safety 🕇                                                                                                    |                                                               |                               |                                     |                     |                          |
| X Find: safe                                                                                                    | Previous Next 📝 Options 👻                                     |                               |                                     |                     |                          |
| eSchoolPLUS+                                                                                                    |                                                               | Red Clay Consolidated         |                                     |                     |                          |
|                                                                                                    |                                                               |                               |                                     |                     |                          |
| Display Options:                                                                                                    |                                                               |                               |                                     |                     | ^                        |
| Enter Date Range of Reports           4         2014           20         2014           20         20           20         20           20         20           20         20           20         20           20         20         20           20         20         20         20           20         20         20         20         20           20         20         20         20         20         20           20         20         20         20         20         20         20         20         20         20         20         20         20         20         20         20         20         20         20         20         20         20         20         20         20         21         22         20         20         21         20         20         21         22         20         21         22         20         21         20         21         22         22         20         21         20         21         22         22         20         21         22         22         20         21         22 <th></th> <th></th> <th></th> <th></th> <th></th>                                                                                                    |                                                               |                               |                                     |                     |                          |
| Image: Constraint of the state state |                                                               |                               |                                     |                     |                          |
| Optional<br>Karvendar<br>Serch für est rame<br>Optione =<br>Dreites:<br>Student:                                                                                                    |                                                               |                               |                                     |                     |                          |
| Cancel < Back Next> Finish                                                                                                    |                                                               |                               |                                     |                     | ~                        |
|                                                                                                    |                                                               |                               |                                     |                     | € 75% -                  |

8. Below is what the completed report looks like in HTML format. Click on the "page down" link to see other pages of the report. Click on the "bottom" link to go to the end of the report to see a district total. You may have to scroll down to view these links.

| Edit View Fevorites Tools                                                                                                    | Help<br>iefety + Tools + @ +<br>F<br>Seclusion Report by S<br>Scho<br>rting Building L<br>Playgroun<br>ry Schoo | Crevious Next Options Crevious Next Options Crevious Next Options Crevious Options Crevious | •                           | Red Clay Conso<br>int/Seclusion Summary Re   | lidated<br>port by School | John Sa<br>Ček Keep this versi | dowski (DOE Discipline)<br>on ↓ ► 4 🖓 🎧    | ) <u>Lea On</u> → 🏦 🛧 <u>A</u>                         | bout IBM.   |
|----------------------------------------------------------------------------------------------------|----------------------------------------------------------------------------------------------------|----------------------------------------------------------------------------------------------------|-----------------------------|----------------------------------------------|---------------------------|--------------------------------|--------------------------------------------|--------------------------------------------------------|-------------|
|                                                                                                    | Seclusion Report by S                                                                                           | Image: Section 1     Image: Description 2       Sechool (prompted)       bol (Count: 1)       ocation     Date of Report       detailuble: Earlier Dec 5 2014                                                                                                    | •  <br>Restrai              | Red Clay Conso<br>int/Seclusion Summary Re   | lidated<br>port by School | John Sa<br>Keep this versi     | dowski (DOE Discipline)<br>on ↓ ▶   주글 주글  | ) <u>Leq.On</u> + 👔 ← <u>A</u><br>  🜉 + 1 🚋 + 😰 Add th | bout IBM    |
| Find: safe                                                                                                    | Seclusion Report by S                                                                                           | Crevicus Next 2 Options                                                                                                    | •  <br>Restrai              | Red Clay Conso<br>int/Seclusion Summary Re   | lidated<br>port by School | John Sa<br>Keep this versi     | dowski (DOE Discipline)<br>on ↓ ▶   주글 주글  | ) <u>Leq On</u> - 👔 🔦 <u>A</u><br>  🜉 → 🚔 → 🔛 Add th   | bout IBM    |
| SM Cognos Viewer - Restraint  SM Cognos Viewer - Restraint  D Student Name Report  D Student Name                                                                                                    | Seclusion Report by S                                                                                           | School (prompted)<br>bol (Count: 1)<br>ocation Date of Report                                                                                                    | Restrai                     | Red Clay Conso                               | lidated<br>port by School | John Sa<br>ጅ Keep this versi   | ldowski (DOE Discipline)<br>on ↓ ▶   주글 주글 | ) Leg On - 🎢 🔦 A                                       | bout IBM    |
| SchoolPLUS:     SchoolPLUS:     SchoolPLU      | Seclusion Report by S<br>Sche<br>räng Building L<br>Playgroun<br>Ty Schoo                                       | School (prompted) bol (Count: 1) cation: Date of Report                                                                                                    | Restrat                     | Red Clay Conso<br>int/Seclusion Summary Re   | port by School            | John Sa                        | idowski (DOE Discipline)<br>on ♥   ▶   ∰ @ | ) Log On - 🏦 🔦 A                                       | baut IBM.   |
| BM Cognos Viewer - Restraint<br>porting Buikling:<br>ID Student Name Report<br>porting Buikling:<br>ID Student Name                                                                                                    | Seclusion Report by S<br>Scho<br>rting Building L<br>Playgroun<br>Ty Scho                                       | School (prompted) Dol (Count: 1) Docation: Date of Report                                                                                                    | Restrai                     | int/Seclusion Summary Re                     | port by School            | John Sa                        | rdowski (DOE Discipline)<br>on ▼           | ) <u>Lea On</u> - A ▲ A                                | bout IBM    |
| BM Cognos Viewer - Restraint         porting Buikling:         ID       Student Name         Porting Buikling:         ID       Student Name                                                                                                    | Seclusion Report by S<br>Schur<br>rting Building L<br>Playgroum<br>ry Schoo                                     | School (prompted) Dol (Count: 1) Docation Date of Report detablishe Earlie Der 5, 2014                                                                                                    | Restrai                     | int/Seclusion Summary Re                     | port by School            | John Sa                        | adowski (DOE Discipline)<br>on 💌 🕨 🕴 🏭 🏫   | ) <u>Loq On</u> → 👘 🛧 A                                | baut IBM    |
| Porting Buikling:<br>ID Student Name Repor<br>Porting Buikling:<br>ID Student Name                                                                                                    | Sche<br>räng Building L<br>Playgroun<br>Ty Scho                                                                 | bol (Count: 1)<br>ocation Date of Report                                                                                                    | Restrai                     | int/Seclusion Summary Re                     | port by School            | 👼 Keep this versi              | on 🔹 🕨 👍 🍓                                 | 🔣 💌 🚋 💌 🔡 Add th                                       |             |
| Porting Building:<br>ID Student Name Report<br>Porting Building:<br>ID Student Name                                                                                                    | J Scho<br>rting Building L<br>Playgroum<br>Ty Scho                                                              | ocation: Date of Report:                                                                                                    | Restrai                     | nt/Seclusion Summary Re                      | port by School            |                                |                                            |                                                        | is report • |
| Porting Building: Reporting Building: Reporting: Reporting Building: Reporting Building: Reporting Buildin | rting Building L.<br>Playground<br>Playground<br>Playground                                                     | ocation Date of Report                                                                                                    |                             |                                              |                           |                                |                                            |                                                        |             |
| ID Student Name Reporting Building:                                                                                                    | rting Building L.<br>Playground<br>Pry School                                                                   | ocation Date of Report                                                                                                    |                             |                                              |                           |                                |                                            |                                                        |             |
| porting Buikling:                                                                                                    | Playground                                                                                                    | de/Athletic Fields Dec 5 2014                                                                                                    | Date of Action Staff 1 Pro  | oviding Action Date Parent/Guardian Notified |                           |                                |                                            |                                                        |             |
| Porting Buikling:                                                                                                    | ry Scho                                                                                                    | approved easible of 2014                                                                                                    | Dec 5, 2014                 | Dec 5, 2014                                  |                           |                                |                                            |                                                        |             |
| ID Student Name                                                                                                    |                                                                                                    | ol (Count: 6)                                                                                                    |                             |                                              |                           |                                |                                            |                                                        |             |
|                                                                                                    | Reporting Building                                                                                              | Location Date of Report                                                                                                    | Date of Action Staff 1 Pre  | oviding Action Date Parent/Guardian Notified |                           |                                |                                            |                                                        |             |
|                                                                                                    |                                                                                                    | Classroom Nov 20, 2014                                                                                                    | Nov 20, 2014                | Nov 20, 2014                                 |                           |                                |                                            |                                                        |             |
|                                                                                                    |                                                                                                    | Hal / Stairway Jan 23, 2015                                                                                                    | Jan 22, 2015                | Jan 22, 2015                                 |                           |                                |                                            |                                                        |             |
|                                                                                                    |                                                                                                    | Classroom Feb 2, 2015                                                                                                    | Jan 30, 2015                | Jan 30, 2015                                 |                           |                                |                                            |                                                        |             |
|                                                                                                    |                                                                                                    | Hall / Stairway Dec 23, 2014                                                                                                    | Dec 23, 2014                | Dec 23, 2014                                 |                           |                                |                                            |                                                        |             |
|                                                                                                    |                                                                                                    | Hal / Stairway Feb 4, 2015                                                                                                    | Feb 3, 2015                 | Feb 3, 2015                                  |                           |                                |                                            |                                                        |             |
| 17.18. 19.19.19.19.19.19.19.19.19.19.19.19.19.1                                                                                                    |                                                                                                    | Classroom Dec 19, 2014                                                                                                    | Dec 18, 2014                | Dec 19, 2014                                 |                           |                                |                                            |                                                        |             |
| orting Building:                                                                                                    | So (La constantino de la constantino de la constantino de la constantino de la constantino de la constantino de | chool (Count: 2)                                                                                                    |                             |                                              |                           |                                |                                            |                                                        |             |
| ID Student Name                                                                                                    | Reporting Building                                                                                              | Location Date of Report Da                                                                                                    | te of Action Staff 1 Provid | ding Action Date Parent/Guardian Notified    |                           |                                |                                            |                                                        |             |
|                                                                                                    | H I I I I I I I I I I I I I I I I I I I                                                                         | tall / Stairway Nov 13, 2014 No                                                                                                    | w 13, 2014                  | Nov 13, 2014                                 |                           |                                |                                            |                                                        |             |
|                                                                                                    |                                                                                                    | Hall / Stairway Nov 13, 2014 No                                                                                                    | w 13, 2014                  | Nov 13, 2014                                 |                           |                                |                                            |                                                        |             |
| orting Building:                                                                                                    | (Co                                                                                                    | unt: 15)                                                                                                    |                             |                                              |                           |                                |                                            |                                                        |             |
| ID Student Name R                                                                                                    | eporting Building Location                                                                                      | Date of Report Date of Action                                                                                                    | Staff 1 Providing Action    | Date Parent/Guardian Notified                |                           |                                |                                            |                                                        |             |
|                                                                                                    | Classroom                                                                                                    | Sep 30, 2014 Sep 30, 2014                                                                                                    |                             | Sep 30, 2014                                 |                           |                                |                                            |                                                        |             |
|                                                                                                    | Classroon                                                                                                    | n Sep 30, 2014 Sep 30, 2014                                                                                                    |                             | Sep 30, 2014                                 |                           |                                |                                            |                                                        |             |
|                                                                                                    | Classroon                                                                                                    | n Sep 30, 2014 Sep 30, 2014                                                                                                    |                             | Sep 30, 2014                                 |                           |                                |                                            |                                                        |             |
|                                                                                                    | Classroom                                                                                                    | n Sep 30, 2014 Sep 30, 2014                                                                                                    |                             | Sep 30, 2014                                 |                           |                                |                                            |                                                        |             |
|                                                                                                    | Classroom                                                                                                    | Oct 1, 2014 Oct 1, 2014                                                                                                    |                             | Oct 1, 2014                                  |                           |                                |                                            |                                                        |             |
|                                                                                                    | Classroom                                                                                                    | n Oct 10, 2014 Oct 10, 2014                                                                                                    |                             | Oct 10, 2014                                 |                           |                                |                                            |                                                        |             |
|                                                                                                    | Classroon                                                                                                    | Sep 24, 2014 Sep 17, 2014                                                                                                    |                             | Sep 17, 2014                                 |                           |                                |                                            |                                                        |             |
|                                                                                                    | Classroon                                                                                                    | n Oct 29, 2014 Oct 28, 2014                                                                                                    |                             | Oct 29, 2014                                 |                           |                                |                                            |                                                        |             |
|                                                                                                    | Classroon                                                                                                    | n Oct 29, 2014 Oct 29, 2014                                                                                                    |                             | Oct 29, 2014                                 |                           |                                |                                            |                                                        |             |
|                                                                                                    | Classroon                                                                                                    | n Oct 29, 2014 Oct 29, 2014                                                                                                    |                             | Oct 29, 2014                                 |                           |                                |                                            |                                                        |             |
|                                                                                                    | Classroon                                                                                                    | o Oct 29, 2014 Oct 29, 2014                                                                                                    |                             | Oct 29, 2014                                 |                           |                                |                                            |                                                        |             |
|                                                                                                    |                                                                                                    |                                                                                                    |                             |                                              |                           |                                |                                            |                                                        |             |
| p ⇒ Page up ◆ Page down ≥ Bottom                                                                                                    |                                                                                                    |                                                                                                    |                             |                                              |                           |                                |                                            |                                                        |             |

9. You can click on this icon to save as an excel spreadsheet. Then select "View in Excel Options" and then "View in Excel 2007 Format." Open the file in the next window. NOTE: The summary report will include all data elements when downloaded to Excel.

|                     |                                              |                                                                | the second discount of                            | and the other division of the local division of the local division |                                 |                                      | - 0           |
|---------------------|----------------------------------------------|----------------------------------------------------------------|---------------------------------------------------|----------------------------------------------------------------------------------------------------|---------------------------------|--------------------------------------|---------------|
| https://reporting   | net.doe.k12.de.us/SPI/SPI Tr                 |                                                                | Climate and Direi                                 | SchoolPLUS X                                                                                                    | dedoe schoolwir 🦉 WDEL 1150AM - | The School-to-Pr                     | 0.5           |
| Edit View Prosetter | Table Hale                                   |                                                                | Cimace and Discuss                                | Eschoole tos in                                                                                                    | deudeschoolwit                  |                                      | AULOO         |
| Edit view Pavorites | Tools Help                                   | <b>• • •</b>                                                   |                                                   |                                                                                                    |                                 |                                      |               |
| ⊠ + ⊡ ⊛ + Pr        | 'age ≠ Safety ≠ Tools +                      | <u>6</u> 4- № []                                               |                                                   |                                                                                                    |                                 |                                      |               |
| id: safe            |                                              | Previous Next   📝 Options 👻                                    |                                                   |                                                                                                    |                                 |                                      |               |
| a. 1. 1. 1. 1.      |                                              |                                                                |                                                   |                                                                                                    |                                 |                                      |               |
| eSchoolPLUS         | it i                                         |                                                                | Red Clay Cons                                     | olidated                                                                                                    |                                 |                                      |               |
|                     |                                              |                                                                |                                                   |                                                                                                    |                                 |                                      |               |
|                     |                                              |                                                                |                                                   |                                                                                                    |                                 |                                      |               |
| Cognos Viewer - Re  | estraint Seclusion Rep                       | port by School (prompted)                                      |                                                   |                                                                                                    | John Sada                       | wski (DOE Discipline) 🛛 Lou On 🔹 🔒 🛧 | About 1       |
|                     |                                              |                                                                |                                                   |                                                                                                    | Kana this was                   |                                      | this second 3 |
|                     |                                              |                                                                | A DESCRIPTION OF A DESCRIPTION OF                 |                                                                                                    | Keep uiis version               |                                      | Ecres"        |
|                     |                                              | Restra                                                         | aint/Seclusion Summary P                          | leport by School                                                                                                    |                                 | Versig PDE                           | Ecomat        |
|                     |                                              |                                                                |                                                   |                                                                                                    |                                 | Wew in XML                           | Format        |
| rang Builaing:      |                                              | y school (count: 6)                                            |                                                   |                                                                                                    |                                 | View in Excel 2007 Data              | l Options 🕨   |
| Student Nar         | ame Reporting B                              | Location Date of Report Date of Action Staff L                 | Providing Action Date Parent/Guardian Notified    |                                                                                                    |                                 | HILL VIEW IN Excel 2007 Format       |               |
|                     |                                              | Hail / Starway Heb 4, 2015 Heb 3, 2015                         | Pep 3, 2015                                       |                                                                                                    |                                 | Wew in Excel 2002 Format             |               |
|                     | Annual College and the Article Descention in | Classionin Dec 19, 2014 Dec 18, 2014                           | Dec 19, 2014                                      |                                                                                                    |                                 | View in CSV Format                   |               |
| ting Building:      |                                              | School (Count: 2)                                              |                                                   |                                                                                                    |                                 |                                      |               |
| Student Name        | Reporting Buildin                            | ng Location Date of Report Date of Action Staff 1 Pro          | widing Action Date Parent/Guardian Notified       |                                                                                                    |                                 |                                      |               |
|                     |                                              | Hall / Starway Nov 13, 2014 Nov 13, 2014                       | Nov 13, 2014                                      |                                                                                                    |                                 |                                      |               |
|                     |                                              | Hall / Stairway Nov 13, 2014 Nov 13, 2014                      | Nov 13, 2014                                      |                                                                                                    |                                 |                                      |               |
| rting Building: :   |                                              | Count: 15)                                                     |                                                   |                                                                                                    |                                 |                                      |               |
| Studen              | nt Name Repo                                 | orting Building Location Date of Report Date of Action Staff 1 | Providing Action Date Parent/Guardian Notified    |                                                                                                    |                                 |                                      |               |
|                     |                                              | Classroom Sep 30, 2014 Sep 30, 2014                            | Sep 30, 2014                                      |                                                                                                    |                                 |                                      |               |
|                     |                                              | n Classroom Sep 30, 2014 Sep 30, 2014                          | Sep 30, 2014                                      |                                                                                                    |                                 |                                      |               |
|                     |                                              | 1 Classroom Sep 30, 2014 Sep 30, 2014                          | Sep 30, 2014                                      |                                                                                                    |                                 |                                      |               |
|                     |                                              | 1 Classroom Sep 30, 2014 Sep 30, 2014                          | Sep 30, 2014                                      |                                                                                                    |                                 |                                      |               |
|                     |                                              | n Classroom Oct 1, 2014 Oct 1, 2014                            | Oct 1, 2014                                       |                                                                                                    |                                 |                                      |               |
|                     |                                              | h Classroom Oct 10, 2014 Oct 10, 2014                          | Oct 10, 2014                                      |                                                                                                    |                                 |                                      |               |
|                     |                                              | 1 Classroom Sep 24, 2014 Sep 17, 2014                          | Sep 17, 2014                                      |                                                                                                    |                                 |                                      |               |
|                     |                                              | 1 Classroom Oct 29, 2014 Oct 28, 2014                          | Oct 29, 2014                                      |                                                                                                    |                                 |                                      |               |
|                     |                                              | 1 Classroom Oct 29, 2014 Oct 29, 2014                          | Oct 29, 2014                                      |                                                                                                    |                                 |                                      |               |
|                     |                                              | 1 Classroom Oct 29, 2014 Oct 29, 2014                          | Oct 29, 2014                                      |                                                                                                    |                                 |                                      |               |
|                     |                                              | 1 Classroom Oct 29, 2014 Oct 29, 2014                          | Oct 29, 2014                                      |                                                                                                    |                                 |                                      |               |
|                     |                                              | 1 Classroom Dec 18, 2014 Dec 18, 2014                          | Dec 18, 2014                                      |                                                                                                    |                                 |                                      |               |
|                     |                                              | h Classroom Nov 19, 2014 Nov 18, 2014                          | Nov 18, 2014                                      |                                                                                                    |                                 |                                      |               |
|                     |                                              | 1 Classroom Nov 19, 2014 Nov 18, 2014                          | Nov 18, 2014                                      |                                                                                                    |                                 |                                      |               |
|                     |                                              | h Classroom Jan 23, 2015 Jan 23, 2015                          | Jan 23, 2015                                      |                                                                                                    |                                 |                                      |               |
|                     |                                              | (Count: 1)                                                     |                                                   |                                                                                                    |                                 |                                      |               |
| rting Building:     |                                              | Location Date of Report Date of Action Staff 1 Providing Ar    | tion Date Parent/Guardian Notified                |                                                                                                    |                                 |                                      |               |
| rting Building:     | Reporting Building                           |                                                                | ALCOMPANY DOWNS AND ALCOMPANY AND ALCOMPANY AND A |                                                                                                    |                                 |                                      |               |
| rting Building:     | Reporting Building                           | Classroom Sep 8, 2014 Sep 8, 2014                              | Sep 8, 2014                                       |                                                                                                    |                                 |                                      |               |
| rting Building:     | Reporting Building                           | Classroom Sep 8, 2014 Sep 8, 2014                              | Sep 8, 2014                                       |                                                                                                    |                                 |                                      |               |